| 1. | Autorizējamies LSPA Kursu vadības sistēmā un izvēlamies "Studiju kursu novērtēšanas anketas |
|----|---------------------------------------------------------------------------------------------|
|    | izvēli"                                                                                     |

| ursu kategorijas                                 |                                                 |                      |  |
|--------------------------------------------------|-------------------------------------------------|----------------------|--|
| arsa kategorijas                                 |                                                 |                      |  |
| Profesionālās augstākās izglītības bakalaura stu | ju programma "Sporta zinātne" (kods 42813) (    | 106)                 |  |
| Profesionālā augstākā izglītības bakalaura stud  | programma "Fizioterapija" (kods 42722) (65)     |                      |  |
| Profesionālā maģistra augstākās izglītības prog  | nma "SPORTA ZINĀTNE" (kods 47813) (7)           |                      |  |
| Profesionālās maģistra augstākās izglītības pro  | mmas "Veselības aprūpes speciālists sportā" (   | kods 47722) (43)     |  |
| Akadēmiskā doktora studiju programma "Sport      | inātne" (kods 51813) (1)                        |                      |  |
| Pirmā līmeņa profesionālā augstākās izglītības   | ogramma "Izglītības un sporta darba speciālists | s" (kods 41813) (13) |  |
|                                                  | ====                                            |                      |  |
| Studentu darbu augšupielāde (7)                  |                                                 |                      |  |
| Studiju kursu novērtēšanas anketas (7)           |                                                 |                      |  |
| Pašnovērtējuma ziņojumi (8)                      |                                                 |                      |  |
| ndividuālās atskaites par zinātnisko darbību (7  |                                                 |                      |  |
|                                                  |                                                 |                      |  |
| 4oodle mācību kursi                              |                                                 |                      |  |
| ersonāla mācību kursi                            |                                                 |                      |  |
| Microsoft "Teams" (1)                            |                                                 |                      |  |
| KVS - Moodle kursi                               |                                                 |                      |  |
|                                                  | Meklēt kursus:                                  | Aiziet               |  |
|                                                  |                                                 | ( MERCO              |  |

 Izvēlamies savu studiju programmu (piemēram Profesionālā bakalaura augstākās izglītības programma "SPORTA ZINĀTNE")

| rijas Spona pedagogijas akademijas kursu vadības sistema (KV                                                | 75)                                | Jūs esat |
|----------------------------------------------------------------------------------------------------|------------------------------------|----------|
| ms 🕨 Kursi 🕨 Studiju kursu novērtēšanas anketas                                                             |                                    |          |
|                                                                                                    |                                    |          |
| Kursu kategorijas:                                                                                          | Studiju kursu novērtēšanas anketas | ~        |
| Profesionālā bakalaura augstākās izglītības programma "SPORTA<br>ZINĀTNE" (kods 42813)                      | <u>*</u> [+                        |          |
| Pasniedzējs: Ilona Blekte                                                                                   |                                    |          |
| Pasniedzējs: Ivars Kravalis                                                                                 |                                    |          |
| Pasniedzējs: Signe Luika                                                                                    |                                    |          |
| Profesionālā bakalaura augstākās izglītības programma<br>"FIZIOTERAPIJA" (kods 42722)                       | <u>.</u> [+                        |          |
| Pasniedzējs: Ivars Kravalis                                                                                 |                                    |          |
| Pasniedzējs: Zinta Galeja                                                                                   |                                    |          |
| Pasniedzējs: Ilona Blekte                                                                                   |                                    |          |
| Profesionālā maģistra augstākās izglītības programma "SPORTA<br>ZINĀTNE" (kods 47813)                       | <u>*</u> [*                        |          |
| Pasniedzējs: Inga Liepiņa                                                                                   |                                    |          |
| Pasniedzējs: Tatjana Ņikiforova                                                                             |                                    |          |
| Pasniedzējs: Ilona Blekte                                                                                   |                                    |          |
| Pasniedzējs: Ivars Kravalis                                                                                 |                                    |          |
| Profesionālā maģistra augstākās izglītības programma "Veselības<br>aprūpes speciālists sportā" (kods 47722) | <u>.</u> [+                        |          |
| Pasniedzējs: Ilona Blekte                                                                                   |                                    |          |

## 3. Izvēlamies studiju kursu kurā iesniegsim anketu (piemēram Anatomija)

|                                                     | mala bakalaura augstakas izgiittibas programma "SPORTA ZINATINE" (kods 42813)                                                                                                    |  |  |
|-----------------------------------------------------|----------------------------------------------------------------------------------------------------|--|--|
| ms ► anketas_spozin                                 |                                                                                                    |  |  |
|                                                     | Profesionālā bakalaura augstākās izglītības programma "SPORTA ZINĀTNE" (kods 42813)<br>Studīju kursu novērtēšanas anketas                                                                                                    |  |  |
|                                                     | 1. kurss                                                                                                    |  |  |
|                                                     | Akrobātikas pamati un didaktika                                                                                                    |  |  |
|                                                     | Carl Anatomija                                                                                                    |  |  |
|                                                     | C-attetiska sagatavosana                                                                                                    |  |  |
|                                                     | C-brīvprātīgie sportā                                                                                                    |  |  |
|                                                     | C-grupu vingrošana                                                                                                    |  |  |
|                                                     | C-grupu vingrošana                                                                                                    |  |  |
|                                                     | C-ierindas mācība                                                                                                    |  |  |
|                                                     | C-Latiņu terminoloģija                                                                                                    |  |  |
|                                                     | C-parkūrs                                                                                                    |  |  |
|                                                     | C-pašaizsardzība                                                                                                    |  |  |
|                                                     | C - Profesionālā pilnveide kvalifikācijā (airēšana)                                                                                                    |  |  |
|                                                     |                                                                                                    |  |  |
|                                                     |                                                                                                    |  |  |
| 4.<br>iesio                                         | Izvēlamies vienu izvēli no katra lauciņa                                                                                                    |  |  |
| <b>4.</b><br>ēesio<br>ms ►                          | Izvēlamies vienu izvēli no katra lauciņa<br>onālā bakalaura augstākās izglītības programma "SPORTA ZINĀTNE" (kods 42813)<br>anketas_spozīn ► 1. kurss ► Anatomija                                                                                                    |  |  |
| 4.<br>esions ►                                      | Izvēlamies vienu izvēli no katra lauciņa<br>onālā bakalaura augstākās izglītības programma "SPORTA ZINĀTNE" (kods 42813)<br>anketas_spozin ▶ 1. kurss ▶ Anatomija                                                                                                    |  |  |
| 4.<br>resid<br>ns ►                                 | Izvēlamies vienu izvēli no katra lauciņa<br>onālā bakalaura augstākās izglītības programma "SPORTA ZINĀTNE" (kods 42813)<br>anketas_spozir ▶ 1. kurss ▶ Anatomija<br>atomija                                                                                                    |  |  |
| 4.<br>ēesie<br>ns ►<br>An                           | Izvēlamies vienu izvēli no katra lauciņa<br>onālā bakalaura augstākās izglītības programma "SPORTA ZINĀTNE" (kods 42813)<br>anketas_spozin ▶ 1. kurss ▶ Anatomija<br>atomija<br>Studiju kursa kvalitātes izvērtējums LSPA                                                                                                    |  |  |
| 4.<br>Tesia<br>ns ►<br>An<br>Ank                    | Izvēlamies vienu izvēli no katra lauciņa<br>onālā bakalaura augstākās izglītības programma "SPORTA ZINĀTNE" (kods 42813)<br>anketas_spozin ▶ 1. kurss ▶ Anatomija<br>atomija<br>studiju kursa kvalitātes izvērtējums LSPA<br>ete ir anonīma un iegūtie dati tiks izmantoti tikai apkopotā veidā.                                                                                                    |  |  |
| 4.<br>ēesid<br>ns ►<br>An<br>Ank<br>Kurs            | Izvēlamies vienu izvēli no katra lauciņa         onālā bakalaura augstākās izglītības programma "SPORTA ZINĀTNE" (kods 42813)         anketas_spozin ▶ 1. kurss ▶ Anatomija         satomija         Studiju kursa kvalitātes izvērtējums LSPA         sa nosaukums: Anatomija         Studiju kursā planotajās nodarbibās piedalijos                                                                                                    |  |  |
| 4.<br>esid<br>ns ►<br>Ank<br>Kurs<br>*1             | Izvēlamies vienu izvēli no katra lauciņa         onālā bakalaura augstākās izglītības programma "SPORTA ZINĀTNE" (kods 42813)         ankelas_spozin ▶ 1. kurss ▶ Anatomija         atomija         Studiju kursa kvalitātes izvērtējums LSPA         ieta Ir anonīma un iegūtie dati tiks izmantoti tikai apkopotā veidā.         sa nosaukums: Anatomija         Studiju kursā plānotajās nodarbibās piedalījos         1:20%                                                                                                    |  |  |
| 4.<br>esia<br>ns ►<br>An<br>Ank<br>Kurs             | Izvēlamies vienu izvēli no katra lauciņa         onālā bakalaura augstākās izglītības programma "SPORTA ZINĀTNE" (kods 42813)         anketas_spozīn ▶ 1. kurss ▶ Anatomija         atomija         studiju kursa kvalitātes izvērtējums LSPA         keta Ir anonīma un legūtie dati tiks izmantoti tikai apkopotā veidā.         sa nosaukums: Anatomija         Studiju kursā plānotajās nodarbibās piedalījos         1-20%         21-40%         61 +00%                                                                                                    |  |  |
| 4.<br>esia<br>ns ►<br>An<br>Ank<br>Kurs             | Izvēlamies vienu izvēli no katra lauciņa     onālā bakalaura augstākās izglītības programma "SPORTA ZINĀTNE" (kods 42813)     anketas _spozin ▶ 1. kurss ▶ Anatonija   atomija   atomija   studiju kursa kvalitātes izvērtējums LSPA ieta ir anonīma un iegitite dati tiks izmantoti tikai apkopotā veidā.   sa nosaukums: Anatomija     Studiju kursā plānotajās nodarbībās piedalījos     1-20%   1-10%     8. 1100%                                                                                                    |  |  |
| 4.<br>resid<br>ns ►<br>An<br>Ank<br>Kurs<br>*1      | Izvēlamies vienu izvēli no katra lauciņa   onālā bakalaura augstākās izglītības programma "SPORTA ZINĀTNE" (kods 42813) anketas_spozīn ▶ 1. kurss ▶ Anatomija atomija Studiju kursa kvalitātes izvērtējums LSPA keta ir anonima un legitlie dati tiks izmantoti tikai apkopotā veidā. sa nosaukums: Anatomija Studiju kursā plainotajās nodarbibās piedalījos 1-20% 1-20% 1-10% 1-10% 1- |  |  |
| 4.<br>esid<br>ns ►<br>An<br>Ank<br>Kurs<br>*1       | Izvēlamies vienu izvēli no katra lauciņa         onālā bakalaura augstākās izglītības programma "SPORTA ZINĀTNE" (kods 42813)         anketas _spozin ▶ 1. kurss ▶ Anatonija         atomija         Studiju kursa kvalitātes izvērtējums LSPA         sa nosaukums: Anatonija         Studiju kursā planotajās nodarbibās piedalījos         1.20%         2.140%         8.100%         Studiju kursa sākumā docētājs iepazīstināja ar studiju kursa saturu, plānojumu un informēja par to, kā tiks vērtēti studiju rezultāt.                                                                                                    |  |  |
| 4.<br>ēesid<br>ns ►<br>An<br>Kurs<br>*1             | Izvēlamies vienu izvēli no katra lauciņa         onālā bakalaura augstākās izglītības programma "SPORTA ZINĀTNE" (kods 42813)         anketas "spoin ▶ 1. kurss ▶ Anatomija         atomija         Studiju kursa kvalitātes izvērtējums LSPA         seta ir anonīma un legūtie dati tiks izmantoti tikai apkopotā veidā.         sa nosaukums: Anatomija         Studiju kursa planotajās nodarbibās piedalījos         1:20%         2:14096         4:16096         8:100%         Studiju kursa sākumā docētājs iepazīstināja ar studiju kursa saturu, plānojumu un informēja par to, kā tiks vērtēti studiju rezultāti.         oplināj piekrītu;         oplināj piekrītu;         oplināj piekrītu;         oplināj piekrītu;         oplināj piekrītu;         oplināj piekrītu;         oplināj piekrītu;         oplināj piekrītu;         oplināj piekrītu;         oplināj piekrītu;         oplināj piekrītu;         oplināj piekrītu;         oplināj piekrītu;         oplināj piekrītu;         oplinā piekrītu;                                                                                                    |  |  |
| 4.<br>Fesions ►<br>Ann<br>Annk<br>Kurs<br>*1        | Izvēlamies vienu izvēli no katra lauciņa         onālā bakalaura augstākās izglītības programma "SPORTA ZINĀTNE" (kods 42813)         anketar sposin ▶ 1. kurss ▶ Anatomija         atomija         Studiju kursa kvalitātes izvērtējums LSPA         at a nonāma un legūtie dati tiks izmantoti tikai apkopotā veidā.         ar nosaukums: Anatomija         Studiju kursa plānotajās nodarbibās piedalijos         1-20%         2-1-20%         41-60%         81-100%         5tudiju kursa sākumā docētājs iepazīstināja ar studiju kursa saturu, plānojumu un informēja par to, kā tiks vērtēti studiju rezultati.         pilnip iplēritu;         gendītz neplēkrītu;         drāzāk neplēkrītu;         drāzāk neplēkrītu;         gendītz neplēkrītu;         gendītz neplēkrītu;         gendītz neplēkrītu;         gendītz neplēkrītu;         gendītz neplēkrītu;         gendītz neplēkrītu;         gendītz neplēkrītu;         gendītz neplēkrītu;                                                                                                    |  |  |
| 4.<br>Fesice<br>Ins ►<br>Ann<br>Annk<br>Kurse<br>*1 | Izvělamies vienu izvěli no katra lauciņa     onlála bakalaura augstākās izglītības programma "SPORTA ZINĀTNE" (kods 42813)     auketas spozīn > 1. turas > Anstonija     atomija     Studiju kursa kvalitātes izvērtējums LSPA     aa nosaukums: Anatomija     Studiju kursa planotajās nodarbibās piedalijos     1 20%   21 -0%   51 -0%      Studiju kursa sakumā docētājs iepazīstināja ar studiju kursa saturu, planojumu un informēja par to, kā tiks vērtēti studiju rezultāti.   Studiju kursa sakumā docētājs iepazīstināja ar studiju kursa saturu, planojumu un informēja par to, kā tiks vērtēti studiju rezultāti.                                                                                                    |  |  |
| 4.<br>resid<br>ns ►<br>An<br>Ank<br>Kurs<br>*1      | Izvēlamies vienu izvēli no katra lauciņa     onalā bakalaura augstākās izglītības programma "SPORTA ZINĀTNE" (kods 42813)     atomija   Studiju kursa kvalitātes izvērtējums LSPA atomima un iegūte dati tiks izmantoti tikai apkopotā veidā.   at nosaukums: Anatomija   Studiju kursa planotajās nodarbibās piedalījos   1-20%   0   1-20%   0   1-20%   0   1-20%   0   1-20%   0   1-20%   0   1-20%   0   1-20%   0   1-20%   0   1-20%   0   1-20%   0   1-20%   0   1-20%   0   1-20%   0   1-20%   0   1-20%   0   1-20%   0   1-20%   0   1-20%   0   1-20%   0   1-20%   0   1-20%   0   0   0   1-20%   0   0   0   1-20%   0   0   0   0   0   0   0   0   0   0   0   0   0   0   0   0   0 <td< td=""></td<>                                                                                                    |  |  |
| 4.<br>esid<br>ns ►<br>Ank<br>Kurs<br>*1<br>*2       | Izvēlamies vienu izvēli no katra lauciņa     onālā bakalaura augstākās izglītības programma "SPORTA ZINĀTNE" (kods 42813)     antetas godin > 1. kurs > Amtonija   Studiju kursa kvalitātes izvērtējums LSPA   at nosaukums: Anatonija     1   Studiju kursa sākumā docētājs iepazīstināja ar studiju kursa saturu, plānojumu un informēja par to, kā tiks vērtēti studiju rezultāt.   0   0   1   1   1   1   1   1   1   1   1   1   1   1   1   1   1   1   1   1   1   1   1   1   1   1   1   1   1   1   1   1   1   1   1   1   1   1   1   1   1   1   1   1   1   1   1   1   1   1   1   1   1   1   1   1   1   1   1   1   1   1   1   1   1   1   1   1   1 <t< td=""></t<>                                                                                                    |  |  |

5. Anketas beigās kad esam savas atbildes izvēlējušies, nospiežam pogu "Submit questionnaire"

| 16 | laboratorijas darbi                                                                                                    |  |  |  |  |
|----|----------------------------------------------------------------------------------------------------|--|--|--|--|
|    |                                                                                                    |  |  |  |  |
| 17 | citas aktivitātes                                                                                                    |  |  |  |  |
| 18 | Citi ierosinājumi, komentāri<br>Fonta veids v Fonta lielums v Rindkopa v V P A Carlor<br>B J U ARC X, X' E E E I V C B Carlor A Carlor<br>E E E E E E E A CARL V I III III V V V V V V V V V V V V V |  |  |  |  |
|    | Atrašanās vieta: p                                                                                                    |  |  |  |  |
|    | Submit questionnaire                                                                                                    |  |  |  |  |